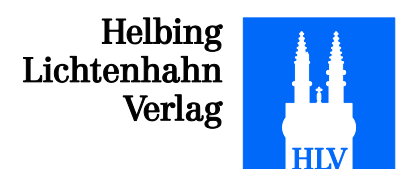

## Télécharger et lire un eBook depuis un appareil Android

1. Rendez-vous depuis votre appareil Android sur Play Store l'application gratuite « Mantano Ebook Reader Lite» :

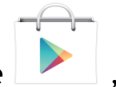

, puis téléchargez

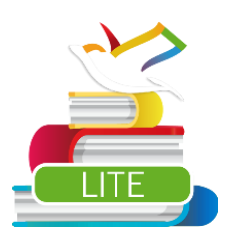

Ouvrez l'application Mantano sur votre appareil Android. Appuyez sur le bouton
« Préférences » de votre appareil Android, puis appuyez sur « DRM Adobe ».
Entrez votre Adobe ID et son mot de passe, puis appuyez sur « Activer ». Si vous
n'avez pas encore d'identifiant Adobe, faites-en un directement via l'application
ou sous l'adresse suivante :

https://www.adobe.com/cfusion/membership/index.cfm?nf=1&loc=fr\_ch&nl=1

Ceci fait, appuyez sur l'internet de votre appareil Android et rendez-vous sur le site www.helbing.ch/ebooks. Loggez-vous sur votre compte. Vous pouvez maintenant acheter l'eBook que vous désirez ou utiliser un eBook que vous avez déjà acheté (« Mon compte » → « Mes derniers achats »). Pour pouvoir le lire, appuyez sur le lien « Télécharger », puis, dans le gestionnaire de téléchargement, appuyez sur le fichier « .acsm » :

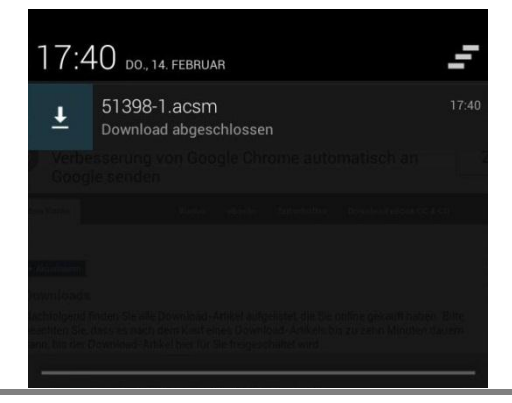

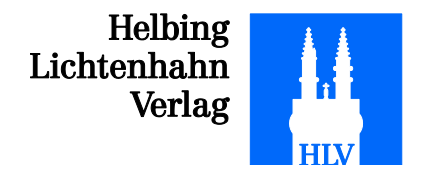

4. Ensuite, appuyez sur « Mantano Reader Lite » et confirmez avec « Toujours » ou « Une seule fois »:

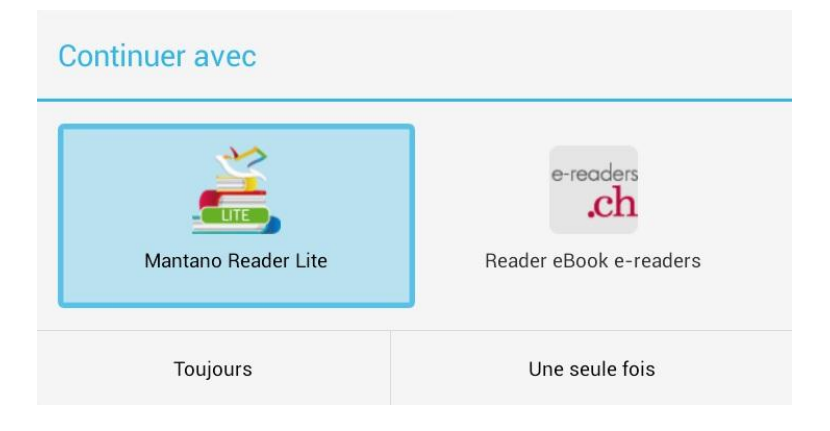

5. Vous trouvez alors tous vos eBooks dans votre bibliothèque. Appuyez sur l'eBook que vous désirez lire pour lancer la lecture:

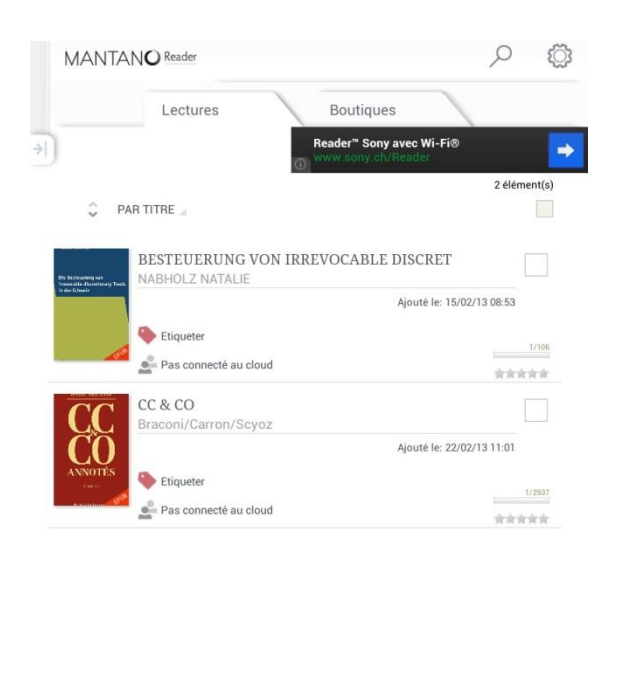

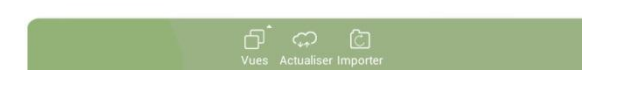

Nous vous souhaitons une bonne lecture.